## To run **Reports:**

Click on **Reports** on the CM/ECF Menu Bar 2 Query Utilities Logout Reports **Running Reports** Reports Reports Docket Sheet Civil Reports Criminal Reports **Civil and Criminal Reports** Civil Cases Criminal Cases Calendar Events **Report Option** Description Provides a docket sheet for a specific case. Docket Sheet Report Civil Cases Report Provides a report of various types of civil cases. There are a number of selection criteria such as filed date range, closed and/or open cases, nature of suit, case flags, and cause codes. Criminal Cases Report Provides a report of various types of criminal cases. There are a number of selection criteria such as office, filed date range, defendant status, and case flags. Calendar Events Report Provides a court calendar listing of calendar items matching the selection criteria. The selection criteria include case number, office, calendar event, date, and time.

# **Running a Docket Sheet (From Reports)**

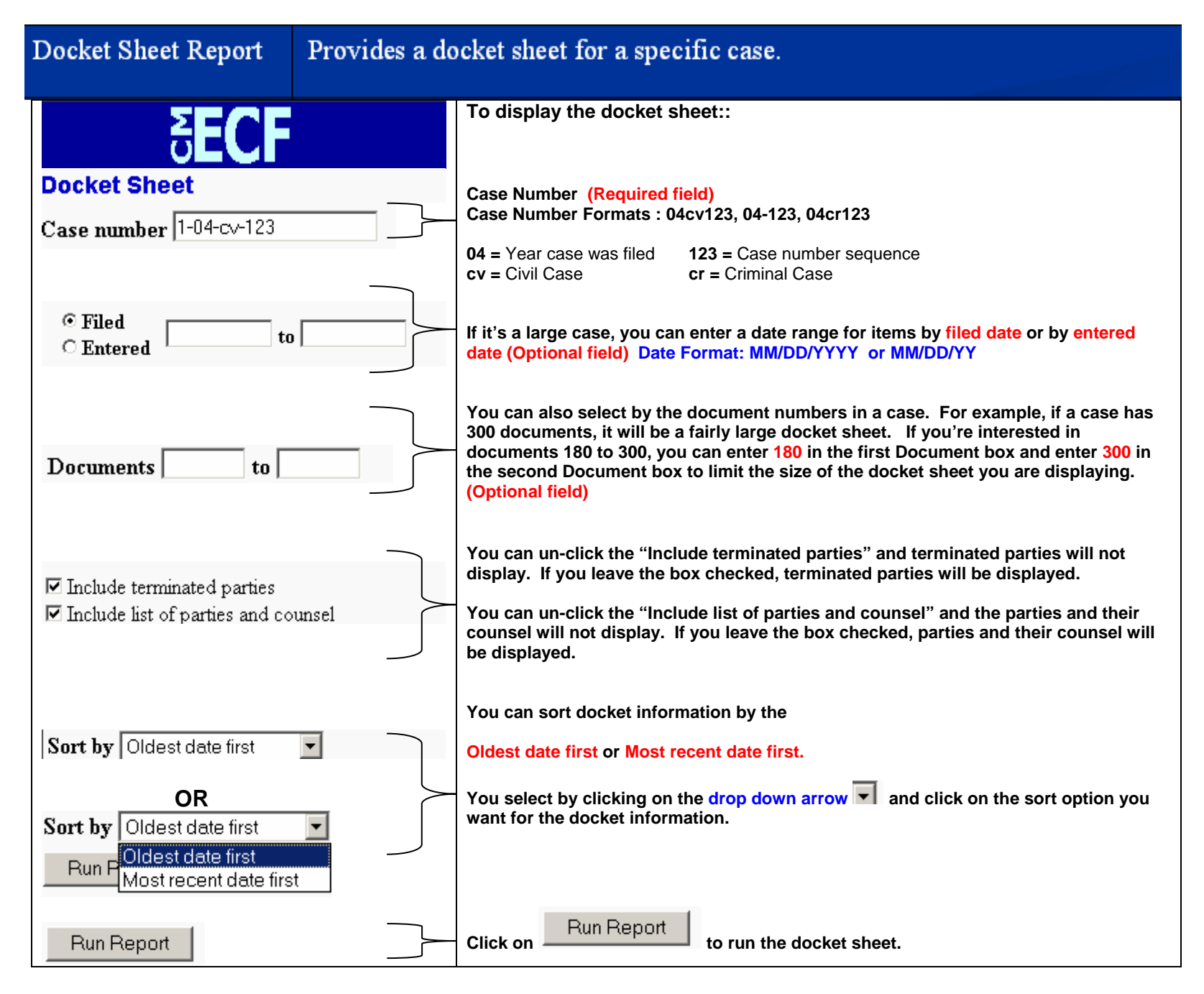

# **Running a Civil Cases Report**

Civil C ases Report

Provides a report of various types of civil cases. There are a number of selection criteria such as filed date range, closed and/or open cases, nature of suit, case flags, and cause codes.

| Click on the Civil Ca                                                                                                    | ases link and the                                                                       | "Civil Cases Report" dialog box                                                                                                    | is displayed.                                                                                                    |                                                                                                    |
|----------------------------------------------------------------------------------------------------|-----------------------------------------------------------------------------------------|----------------------------------------------------------------------------------------------------|----------------------------------------------------------------------------------------------------|----------------------------------------------------------------------------------------------------|
| 5 <b>ECF</b>                                                                                                    | Query • I                                                                               | Reports • Utilities •                                                                                                    | Logout                                                                                                    |                                                                                                    |
| Civil Cases Report                                                                                                    |                                                                                         |                                                                                                    |                                                                                                    |                                                                                                    |
| Office Denver Unrango                                                                                                    | Case<br>type Bankruptcy judgments<br>Civil                                              | Nature<br>of suit 0 (zero)<br>110 (Insurance)                                                                                                    | Case<br>flags 2255<br>ADMAPP V                                                                                                    | Cause *41*() 0 (No cause code entered)                                                                                                    |
| The default is "Blank" to select <b>all</b> offices.                                                                                                    | The default is "Blank" to select <b>all</b> case types.                                 | The default is "Blank" to select <b>all</b> nature of suit codes.                                                                                                    | The default is "Blank" to select <b>all</b> case flags.                                                                                                    | The default is "Blank" to select <b>all</b> cause codes.                                                                                                    |
| Leave Blank or select<br>Denver                                                                                                    | You can scroll up/down the list to select specific <b>case types</b> .                  | You can scroll up/down the list to select specific <b>Nature of suit</b> code(s)                                                                                                    | You can scroll up/down the list to select specific <b>Case</b> flag(s).                                                                                                    | You can scroll up/down the list to select specific <b>Cause</b> codes.                                                                                                    |
| Even though you can scroll<br>up/down the <b>Office</b> list, take<br>the default or select only<br>Denver.<br>The reason there is a list is<br>due to how older cases<br>opened in the past. | Case Types are:<br>Bankruptcy judgments<br>Civil<br>Judgment cases "J"<br>Miscellaneous | <ul> <li>Nature of Suit:</li> <li>Every complaint or other document<br/>initiating a civil action must be<br/>accompanied by a <i>Civil Cover</i><br/><i>Sheet</i>, Form JS-44 (Section IV).<br/>The JS-44 lists more than 85<br/>Nature of Suit codes. You can<br/>scroll up/down the list and click on<br/>the nature of suit code you want to<br/>select on.</li> <li>Note: You can select more than<br/>one nature of suit code by pressing<br/>and holding the Ctrl key and click<br/>on the other nature of suit codes<br/>you want to select on.</li> </ul> | Case flags:         There are a number of "case flags"         used by the court to flag a case. For         example,         ADMAPP         AdmAPP         AdmAPP         AdmAPP         AdmAPP         AdmAPP         AdmAPP         AdmAPP         Administrative Appeal         AdmAPP         Administrative Appeal         CERTIO         Petition for Cert         CLASAC         Class Action         CENSOL         Consolidated Discovery         CONSOL         Consolidated Case         DISPO         Consolidated Case         DISPO         Dispositive Motions         FEDAPP         Federal Circ Appeal         INTERPRETER Interpreter         LEADDI         Case Reopened         SEALED         Case Sealed       SM | <ul> <li>Cause codes:</li> <li>Every complaint or other document initiating a civil action must be accompanied by a <i>Civil Cover Sheet</i>, Form JS-44 (Section VI). Section VI of the JS-44 allows for selection of the <i>Cause of action</i> civil codes. There are too many to list here but selection on one or more of the various Cause codes will narrow the report selection.</li> <li>For example, if Cause code</li> <li>15:77 Securities Fraud is selected along with the other report selection criteria, only cases in the database with the Cause code of 15:77 Securities Fraud entered would be displayed for the report.</li> <li>Note: You can select more than one Cause code by pressing and holding the Ctrl key and click on the other Cause codes you want to select on.</li> </ul> |

| Civil Cases Report                                                                                                    | (continued)                                                                                                    |                                                                                                    |                                                                                                    |
|----------------------------------------------------------------------------------------------------|----------------------------------------------------------------------------------------------------|----------------------------------------------------------------------------------------------------|----------------------------------------------------------------------------------------------------|
| Filed 10/8/2004 to 10/18/2004                                                                                                    | Terminal digit(s) 2, 47                                                                                                    | ✓ Open cases □ Closed cases                                                                                                    | Sort by Case Number  Case Number Case Number Case Numb |
| The beginning and ending dates have<br>default dates entered. If the default days<br>are the days you want to search on,<br>leave them as entered. | Terminal digit(s) are the last digit of the case number.<br>For example, case 04-12345 has a terminal digit of 5.<br>The default is to search for <b>all</b> terminal digits.                                                                                                    | The default is to search for "Open" cases.                                                                                                    | The default sort is by "Case Number".                                                                                                    |
| You can enter different dates for the<br>beginning date as well as the ending<br>date. Date Format: MM/DD/YYYY or<br>MM/DD/YY                      | If you're interested only in odd numbered cases, you can enter 1,3,5,7,9 If you want a range of case terminal digits, you can enter 1-5 and only cases that end in 1,2,3,4,5 will be selected. You can also enter a range of terminal digits. For example, 1-5 will search for cases ending eit 1,2,3,4, or 5. | You can also click on the<br>"Closed" cases to select<br>open and closed cases. If<br>you want only "Closed"<br>cased, you need to click<br>on the "Open" cases<br>check box to de-select. | You can select the report to sort by the<br>"Terminal Digit (last digit of the case<br>number) or by "Office". You have three<br>levels of sort. Each level has the same<br>selections.                                                                                                    |

| Output Format 💿 Formatted Display | Leave "Formatted Display" selected. |  |
|-----------------------------------|-------------------------------------|--|
| O Data Only                       |                                     |  |

When all of the report selection criteria has been completed, click on the Run Report button.

#### **Running a Criminal Cases Report**

Criminal Cases Report Provides a report of various types of criminal cases. There are a number of selection criteria such as office, filed date range, defendant status, and case flags.

 Click on the <u>Criminal Cases</u>

 Ink and the "Criminal Cases Report" dialog box is displayed.

 Query • Reports • Utilities • Logout

| Case types                                              | Filed 10/8/2004 to 10/18/2004                                                                                                    | Case                                                                                                    | Pending defendants                                                                                                    |
|---------------------------------------------------------|----------------------------------------------------------------------------------------------------|----------------------------------------------------------------------------------------------------|----------------------------------------------------------------------------------------------------|
| Criminal                                                |                                                                                                    |                                                                                                    | Terminated defendants                                                                                                    |
| Magistrate Judge 📃                                      |                                                                                                    |                                                                                                    | 🗆 Fugitive defendants                                                                                                    |
| The default is "Blank" to select <b>all</b> case types. |                                                                                                    | The default is "Blank" to select <b>all</b> case flags.                                                                                                    | The default check is to search for<br>"Pending Defendants".                                                                                                    |
| You can scroll up/down the list                         | Enter the beginning date to search for                                                                                                    | You can scroll up/down the list                                                                                                    | You can also click on the "Terminated                                                                                                    |
| to select specific case types.                          | Format: MM/DD/YYYY or MM/DD/YY                                                                                                    | to select specific <b>Case flag(s)</b> .                                                                                                    | defendants" and/or the "Fugitive defendants" as well. De-select the                                                                                                    |
|                                                         |                                                                                                    |                                                                                                    | ones you don't want.                                                                                                    |
| Case Types are:                                         |                                                                                                    | Case flags:<br>There are a number of "case flags"                                                                                                    | Defendant choices:                                                                                                    |
| Criminal cases                                          |                                                                                                    | used by the court to flag a case. For example.                                                                                                    | "Pending defendants" are active                                                                                                    |
| Magistrate Judge cases                                  |                                                                                                    | ADMAPP Administrative Appeal<br>ALLMTN All Motions                                                                                                    | defendants in a criminal case.                                                                                                    |
| Petty Offense                                           |                                                                                                    | APPEAL Appeal<br>BKAPP Bankruptcy Appeal                                                                                                    | "Terminated defendants" are                                                                                                    |
| Search Warrants                                         |                                                                                                    | CERTIO Petition for Cert<br>CLASAC Class Action                                                                                                    | defendants that were terminated in                                                                                                    |
|                                                         |                                                                                                    | CLOSED Case Closed<br>CONMAG Magistrate Trial                                                                                                    | the case and are no longer an active defendant in the criminal case. For                                                                                                    |
|                                                         |                                                                                                    | CONSDI         Consolidated Discovery           CONSOL         Consolidated Case                                                                                                    | example, the charges against a                                                                                                    |
|                                                         |                                                                                                    | DISPO Dispositive Motions<br>FEDAPP Federal Circ Appeal                                                                                                    | defendant may have been dismissed                                                                                                    |
|                                                         |                                                                                                    | INTERPRETER Interpreter<br>LEAD Lead Case                                                                                                    | so they become a terminated defendant in the case                                                                                                    |
|                                                         |                                                                                                    | LEADDI Lead Discovery<br>MAGR Mag Rec Pending                                                                                                    |                                                                                                    |
|                                                         |                                                                                                    | MDL Multidistrict Litigation<br>MTNMAG Magistrate Motion                                                                                                    | "Fugitive defendants" are defendants                                                                                                    |
|                                                         |                                                                                                    | PANEL Three Judge Panel<br>REOPEN Case Reopened                                                                                                    | named in a criminal case but have                                                                                                    |
|                                                         |                                                                                                    | SEALED Case Sealed<br>SM Special Master                                                                                                    | ·····                                                                                                    |
|                                                         |                                                                                                    | SURVACI Special Order of<br>reference                                                                                                    |                                                                                                    |
|                                                         |                                                                                                    | STAYED Case Stayed<br>STAYED Case Stayed                                                                                                    |                                                                                                    |
|                                                         |                                                                                                    | STLMT Faily Stayed<br>STLMT Settlement<br>TERMED Core Tormod                                                                                                    |                                                                                                    |
|                                                         |                                                                                                    | U/ADV Case Under<br>advicement                                                                                                    |                                                                                                    |
|                                                         |                                                                                                    | UNCONCS Unconsolidated<br>Discovery                                                                                                    |                                                                                                    |
|                                                         |                                                                                                    | <b>Note:</b> You can select more than one <b>case flag</b><br>code by pressing and holding the <b>Ctrl</b> key and                                                                                                    |                                                                                                    |
|                                                         |                                                                                                    | then click on the additional <b>case flag(s)</b> you want to select on.                                                                                                    |                                                                                                    |
|                                                         | Case types<br>Criminal<br>Magistrate Judge<br>The default is "Blank" to select<br>all case types.<br>You can scroll up/down the list<br>to select specific case types.<br>Case Types are:<br>Criminal cases<br>Magistrate Judge cases<br>Misc Y & Pen Registers<br>Petty Offense<br>Search Warrants | Case types       Filed       10/18/2004       to       10/18/2004         The default is "Blank" to select all case types.       Enter the beginning date to search for cases filed and the ending date. Date Format: MM/DD/YYY or MM/DD/YY         Case Types are:       Criminal cases         Magistrate Judge cases       Misc Y & Pen Registers         Petty Offense       Search Warrants | Case types       Filed       10/8/2004       to       10/18/2004       Case       2255         ADMAPP       Anges       2255       ADMAPP       Images       2255         The default is "Blank" to select all case types.       Enter the beginning date to search for cases flags.       The default is "Blank" to select all case types.       The default is "Blank" to select specific case types.         Case Types are:       Criminal cases       Format: MM/DD/YYYY or MM/DD/YY       You can scroll up/down the list to select specific case flags.         Criminal cases       Mage cases       Mage cases. For example, Administrate Appeal Administrate Appeal Administrate Administrate Appeal Administrate Appeal Administrate Appeal Administrate Administrate Administr |

| Criminal Cases Report                                                                                                    | (continued)                                                                                                    |  |
|----------------------------------------------------------------------------------------------------|----------------------------------------------------------------------------------------------------|--|
| Terminal digit(s) 2                                                                                                    | Sort by Case Number 🗸 🔽                                                                                                    |  |
|                                                                                                    | Output                                                                                                    |  |
| The terminal digit is the last digit in the Case number sequence. If you're interested only in odd numbered cases, you can enter 1,3,5,7,9 If you want a range of case terminal digits, you can enter 1-5 and only cases that end in 1,2,3,4,5 will be selected. | The default sort is by "Case Number". You can select<br>the report to sort by the "Terminal Digit (last digit of<br>the case number) or by "Office". You have three<br>levels of sort. Each level has the same selections. |  |

| Output Format 💿 Formatted Display | Leave "Formatted Display" selected. |  |
|-----------------------------------|-------------------------------------|--|
| C Data Only                       |                                     |  |
|                                   |                                     |  |

| When all of the report selection criteria has been completed, click on the | Run Report | button. |
|----------------------------------------------------------------------------|------------|---------|
|                                                                            |            |         |

## **Running a Calendar Events Report**

| Calendar Events<br>Report           | Provides a c<br>criteria. Th<br>event, date,             | Provides a court calendar listing of calendar items matching the selection criteria. The selection criteria include case number, judge, office, calendar event, date, and time. |                               |                                       |                                |
|-------------------------------------|----------------------------------------------------------|----------------------------------------------------------------------------------------------------|-------------------------------|---------------------------------------|--------------------------------|
| Click on the Calendar Events Re     | port link and the "Caler                                 | ndar Events Report" dialog b                                                                                                    | ox is displaved.              |                                       |                                |
| 5 <b>ECF</b>                        | Query • Ri                                               | eports • Utilities                                                                                                    | • Logout                      |                                       |                                |
| Calendar Events Report              |                                                          |                                                                                                    |                               |                                       |                                |
| Case number                         | Office Denver (1)<br>Durango (2)<br>Grand Junction (3) 🗸 | Calendar All Hearings<br>events Allocution Hearing<br>Arbitration Hearing                                                                                                    | ▲<br>▼                        |                                       |                                |
| Enter the case number to check for  | The default is "Denver"                                  | The default is "All Hearings"                                                                                                    |                               |                                       |                                |
| calendar items for a specific case. | Leave Denver as the selection                            |                                                                                                    |                               |                                       |                                |
| Case Number Formats :               | Even though you can scroll up/down the <b>Office</b>     | As of November 2004, the follow                                                                                                    | ing hearings can be set by t  | he court :                            |                                |
| 04cV123                             | list, take the default of                                | Allocution Hearing                                                                                                    | Discovery Hearing             | Judgment Debtor Exam                  | Psychiatric Report Hearing     |
| 04cr123                             | Deriver.                                                 | Arbitration Hearing                                                                                                    | Dispositional Hearing         | Jury Selection                        | Pretrial Conference            |
|                                     | The reason there is a list                               | Argument on Bankruptcy Appeal                                                                                                    | Docket Call                   | Jury Trial                            | Rule 44(c) Hearing             |
| 04 = Year case was filed            | is due to how older cases                                | Arraignment                                                                                                    | Early Neutral Evaluation      | Magistrate Conference                 | Remand Hearing                 |
| 123 = Case number sequence          | opened in the past                                       | Attorney Appointment Hearing                                                                                                    | Evidentiary Hearing           | Markman Hearing                       | Removal Hearing                |
| cy = Civil Case                     |                                                          | Bond Forfeiture Hearing                                                                                                    | Extradition Hearing           | Material Witness Hearing              | Scheduling Conference          |
| cr = Criminal Case                  |                                                          | Bond Hearing                                                                                                    | Forfeiture Hearing            | Motion Hearing                        | Sentencing                     |
|                                     |                                                          | Bond Revocation Hearing                                                                                                    | Final Pretrial Conference     | Nebbia Hearing                        | Severance Hearing              |
|                                     |                                                          | Bench Trial                                                                                                    | Initial Appearance            | Omnibus Hearing                       | Show Cause Hearing             |
|                                     |                                                          | Competency Hearing                                                                                                    | Initial Appearance - Mat Wit  | Oral Argument                         | Summary Jury Trial             |
|                                     |                                                          | Confirmation Hearing                                                                                                    | Initial Appearance - Rule 40  | Hearing Out of Jury Presence          | Revocation Superv Ris-FinalHrg |
|                                     |                                                          | Contempt Hearing                                                                                                    | Initial Appearance/Revocation | Plea Agreement Hearing                | Status Conference              |
|                                     |                                                          | Change of Plea Hearing                                                                                                    | Initial Conference            | Preliminary Pretrial Conf.            | Settlement Conference          |
|                                     |                                                          | Daubert Hearing                                                                                                    | Hearing In-Aid-Of Judgment    | Preliminary Revocation<br>Hearing     | Telephone Conference           |
|                                     |                                                          | Detention Hearing                                                                                                    | In Carnera Hearing            | Preliminary Examination               | Trial Preparation Conference   |
|                                     |                                                          | Detention Hearing - Mat Wit                                                                                                    | In Chambers Conference        | <b>Revocation Probation-Final Hrg</b> | Voir Dire                      |
|                                     |                                                          | Default Hearing                                                                                                    | In Court Hearing              | Hearing re Pro Se Status              | Writ Hearing                   |
|                                     |                                                          | Discovery Conference                                                                                                    | James Hearing                 | Plea and Sentence                     |                                |
|                                     |                                                          |                                                                                                    |                               |                                       |                                |

| Calendar Events Report                                                                          | (continued)                                                                                                    |                                                                                 |  |
|-------------------------------------------------------------------------------------------------|----------------------------------------------------------------------------------------------------|---------------------------------------------------------------------------------|--|
| Set 10/18/2004 to                                                                               | ○ Both ○AM ○ PM<br>Time      ○ AM ○ PM                                                                                                    | Sort by Time<br>Time<br>Office, Time                                            |  |
| The default is today's date as the beginning date. You must enter an end date.                  | The default is to check all times and all AM and PM hearings.                                                                                                    | The default is to sort by "Time"                                                |  |
| Enter the beginning and ending dates for the hearings that have been set you are searching for. | Allows you to search for specific hearing times. You search for just AM or PM hearing times or click on the both radio button to include AM and PM times.<br>You can also enter a specific time to search for | You can click on the down arrow and select "Office, Time" as the sort criteria. |  |
| Date Format:<br>MM/DD/YYYY or<br>MM/DD/YY                                                       |                                                                                                    |                                                                                 |  |

When all of the report selection criteria has been completed, click on the Run Report button.